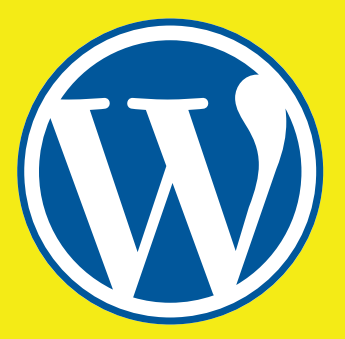

# WORDPRESS SİTE HARİTASI OLUŞTURMA

#### Site Haritası Nasıl Oluşturulur Öğrenin!

## SEO Yoast ile XML Site Haritası Oluşturma

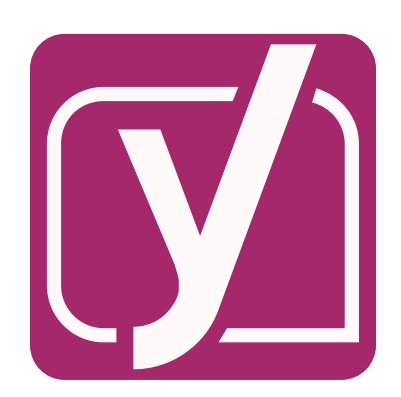

- Yoast SEO eklentisini kurun.
- Yoast SEO>Özellikler yolunu takip edin ve XML site haritaları özelliğini aktifleştirin.

### Eklenti ile Site Haritası Oluşturma

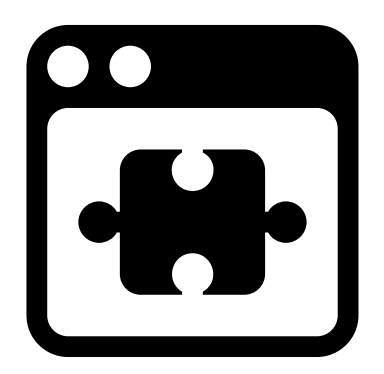

- XML Sitemap Generator for Google gibi bir eklentiyi kurun ve etkinleştirin.
- Aktifleştirdiğinizde otomatik olarak site haritası oluşacaktır.

#### WP Sitemap Page ile Site Haritası Oluşturma

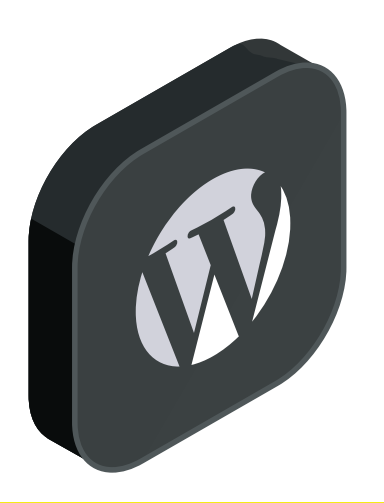

- WordPress sitenizde bu eklentiyi kurun ve aktif hale getirin.
- Yeni bir sayfa açın ve HTML site haritanızın görünmesini istediğiniz alana [wp\_sitemap\_page] kodunu girin.
- Böylece HTML site haritanızı oluşturmuş olacaksınız.
- Yayınlayın ve sitenizde çalıştığını kontrol etmeyi ihmal etmeyin.

Site haritanızı oluşturduktan sonra arama motorlarına göndermeniz gerekmektedir. <u>Wordpress Site Haritası</u> <u>Oluşturma</u> yazımızı okuyarak nasıl yapacağınızı öğrenebilirsiniz!

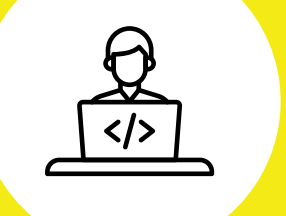

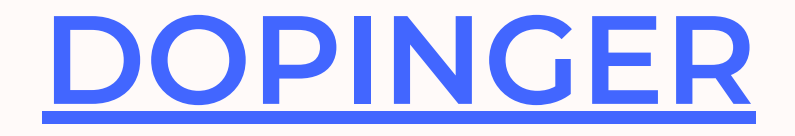